# Adobe Flash & Dreamweaver CS4 Web Design Portfolio

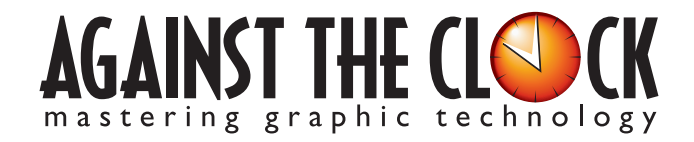

Managing Editor: Ellenn Behoriam Cover & Interior Design: Erika Kendra Copy Editors: Laurel Nelson-Cucchiara Proofreader: Angelina Kendra

Copyright © 2009 Against The Clock, Inc. All rights reserved. Printed in the United States of America. This publication is protected by copyright, and permission should be obtained in writing from the publisher prior to any prohibited reproduction, storage in a retrieval system, or transmission in any form or by any means, electronic, mechanical, photocopying, recording, or likewise.

The fonts utilized in these training materials are the property of Against The Clock, Inc., and are supplied to the legitimate buyers of the Against The Clock training materials solely for use with the exercises and projects provided in the body of the materials. They may not be used for any other purpose, and under no circumstances may they be transferred to another individual, nor copied or distributed by any means whatsoever.

A portion of the images supplied in this book are copyright © PhotoDisc, Inc., 201 Fourth Ave., Seattle, WA 98121, or copyright ©PhotoSpin, 4030 Palos Verdes Dr. N., Suite 200, Rollings Hills Estates, CA. These images are the sole property of PhotoDisc or PhotoSpin and are used by Against The Clock with the permission of the owners. They may not be distributed, copied, transferred, or reproduced by any means whatsoever, other than for the completion of the exercises and projects contained in this Against The Clock training material.

Against The Clock and the Against The Clock logo are trademarks of Against The Clock, Inc., registered in the United States and elsewhere. References to and instructional materials provided for any particular application program, operating system, hardware platform, or other commercially available product or products do not represent an endorsement of such product or products by Against The Clock, Inc.

Photoshop, Acrobat, Illustrator, InDesign, PageMaker, Flash, Dreamweaver, Premiere, and PostScript are trademarks of Adobe Systems Incorporated. Macintosh is a trademark of Apple Computer, Inc. QuarkXPress is a registered trademark of Quark, Inc. FrontPage, Publisher, PowerPoint, Word, Excel, Office, Microsoft, MS-DOS, and Windows are either registered trademarks or trademarks of Microsoft Corporation.

Other product and company names mentioned herein may be the trademarks of their respective owners.

10 9 8 7 6 5 4 3 2 1

978-0-9764324-9-4

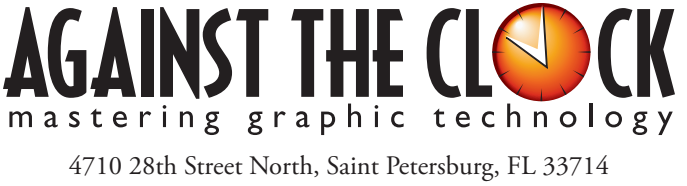

800-256-4ATC • www.againsttheclock.com

# ABOUT AGAINST THE CLOCK

knowledgements

Against The Clock has been publishing graphic communications educational materials for more than 17 years, starting out as a Tampa, Florida-based systems integration firm whose primary focus was on skills development in high-volume, demanding commercial environments. Among the company's clients were LL Bean, The New England Journal of Medicine, the Smithsonian, and many others. Over the years, Against The Clock has developed a solid and widely-respected approach to teaching people how to effectively utilize graphics applications while maintaining a disciplined approach to real-world problems.

Against The Clock has been recognized as one of the nation's leaders in courseware development. Having developed the *Against The Clock* and the *Essentials for Design* series with Prentice Hall/Pearson Education, the firm works closely with all major software developers to ensure timely release of educational products aimed at new version releases.

# ABOUT THE AUTHORS

**Erika Kendra** holds a BA in History and a BA in English Literature from the University of Pittsburgh. She began her career in the graphic communications industry as an editor at Graphic Arts Technical Foundation before moving to Los Angeles in 2000. Erika is the author or co-author of more than fifteen books about graphic design software, including QuarkXPress, Adobe Photoshop, Adobe InDesign, and Adobe PageMaker. She has also written several books about graphic design concepts such as color reproduction and preflighting, and dozens of articles for online and print journals in the graphics industry. Working with Against The Clock for more than seven years, Erika was a key partner in developing the new Portfolio Series of software training books.

**Gary Poyssick**, co-owner of Against The Clock, is a well-known and often controversial speaker, writer, and industry consultant who has been involved in professional graphics and communications for more than twenty years. He wrote the highly popular *Workflow Reengineering* (Adobe Press), *Teams and the Graphic Arts Service Provider* (Prentice Hall), *Creative Techniques: Adobe Illustrator*, and *Creative Techniques: Adobe Photoshop* (Hayden Books), and was the author or co-author of many application-specific training books from Against The Clock.

# CONTRIBUTING AUTHORS, ARTISTS, AND EDITORS

A big thank you to the people whose artwork, comments, and expertise contributed to the success of these books:

- **Robert Bunch**, Flash King Media
- JoAnn Burkhart, Dodge City Community College
- **Dana Myers**, Francis Tuttle Technology Center
- Rosie Richter, Against The Clock, Inc.
- Alma Hale, Southwest Minnesota State University

- Marshall Williams, Ferris State University
- Christy Whitfield, Francis Tuttle Technology Center
- Sudha Iyer, Teqnium Consultancy Services
- Debbie Davidson, Sweet Dreams Design
- Dean Bagley, Against The Clock, Inc.
- Robin McAllister, Against The Clock, Inc.

Special thanks also to the companies whose sites are used in this book:

- Biltmore Village Inn, www.biltmorevillageinn.com
- Showcolate Fondue Express, www.showcolate.com

Finaly, thanks also to **Laurel Nelson-Cucchiara**, editor, and **Angelina Kendra**, proofreader, for their help in making sure that we all said what we meant to say.

# **Ocean Animation**

Walk-Through

This project incorporates the following skills:
Using the laborary of managing arready from Adaba Illuster
Using the Library to managing recomplise for
Bailding frame-by-frame animation
Crasting motion reveals to animate visious object 1
Crasting motion reveals to animate visious object 1 ating in three diment Ania Ania burton states Editing va Preparing symbol instances for script

## **Project Goals**

Each project begins with a clear description of the overall concepts that are explained in the project; these goals closely match the different "stages" of the project workflow.

### Project Meeting

he look and feel of the n comp image that shows which you should review what elements of the new

ent in Dre

The client wants to be able to make his or changes to the actual page content, but w

To complete this project, you will: Define a tracing image Create and link an external CSS file Create ID selectors Understand the CSS box model Create a layout with div elements

Edit CSS rules to adjust the layout Line cost rules to aspare the asystem
 Use the float property to control nested divis
 Use margins and padding to affect element placement

Create compound tag selectors

Create pseudo-class selectors

Create a template file Add and modify selecto

erties for the body tas Define HTML tag selector

Define pr

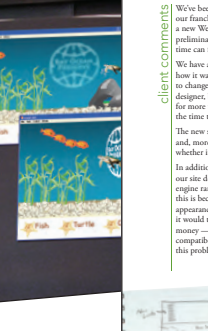

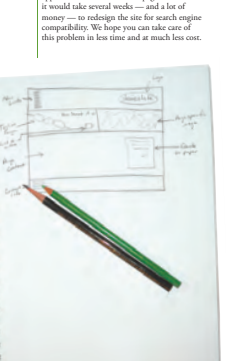

### The Project Meeting

Each project includes the client's initial comments, which provide valuable information about the job. The Project Art Director, a vital part of any design workflow, also provides fundamental advice and production requirements.

### **Project Objectives**

Each Project Meeting includes a summary of the specific skills required to complete the project.

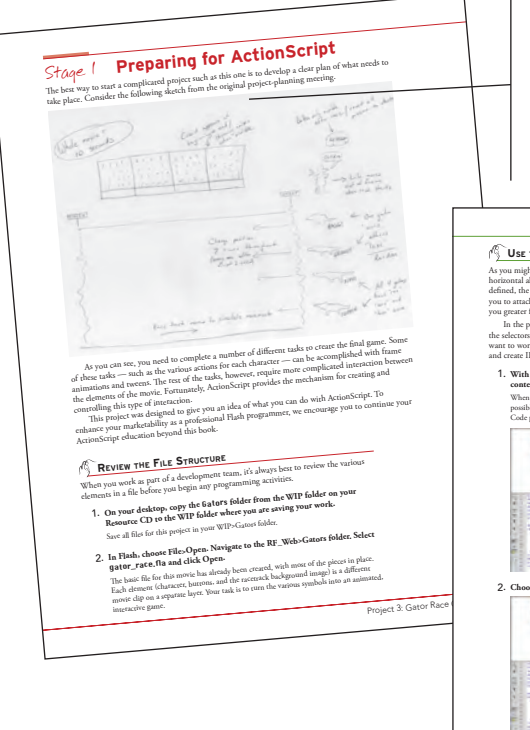

### Real-World Workflow

Projects are broken into logical lessons or "stages" of the workflow. Brief introductions at the beginning of each stage provide vital foundational material required to complete the task.

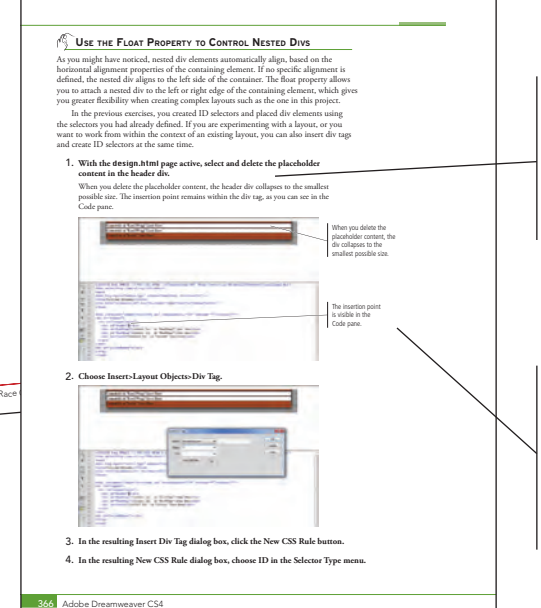

### Step-By-Step Exercises

Every stage of the workflow is broken into multiple hands-on, step-by-step exercises.

## **Visual Explanations**

Wherever possible, screen shots are annotated so students can quickly identify important information.

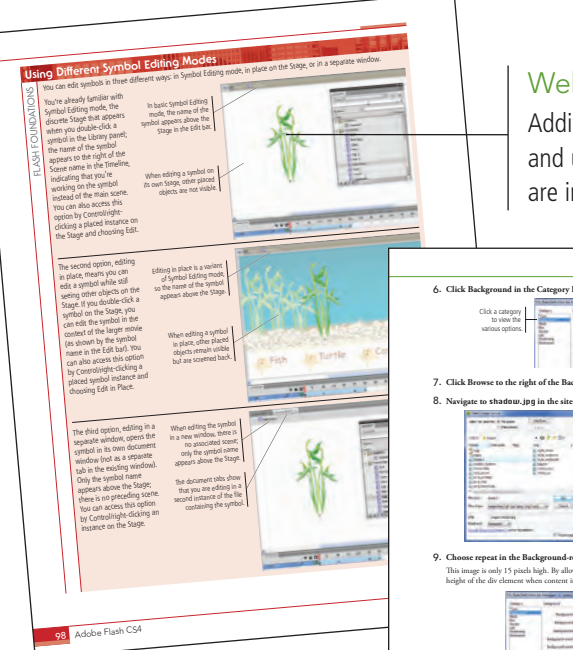

# Web Design Foundations

Additional functionality, related tools, and underlying graphic design concepts are included throughout the book.

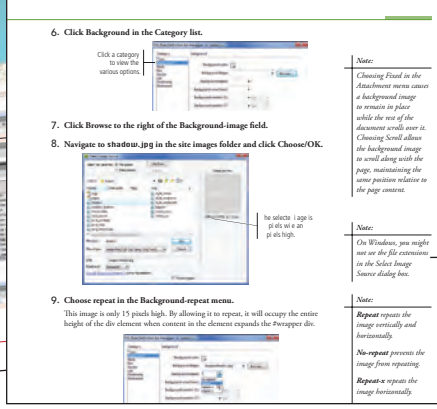

# Advice and Warnings

 ------

Where appropriate, sidebars provide shortcuts, warnings, or tips about the topic at hand.

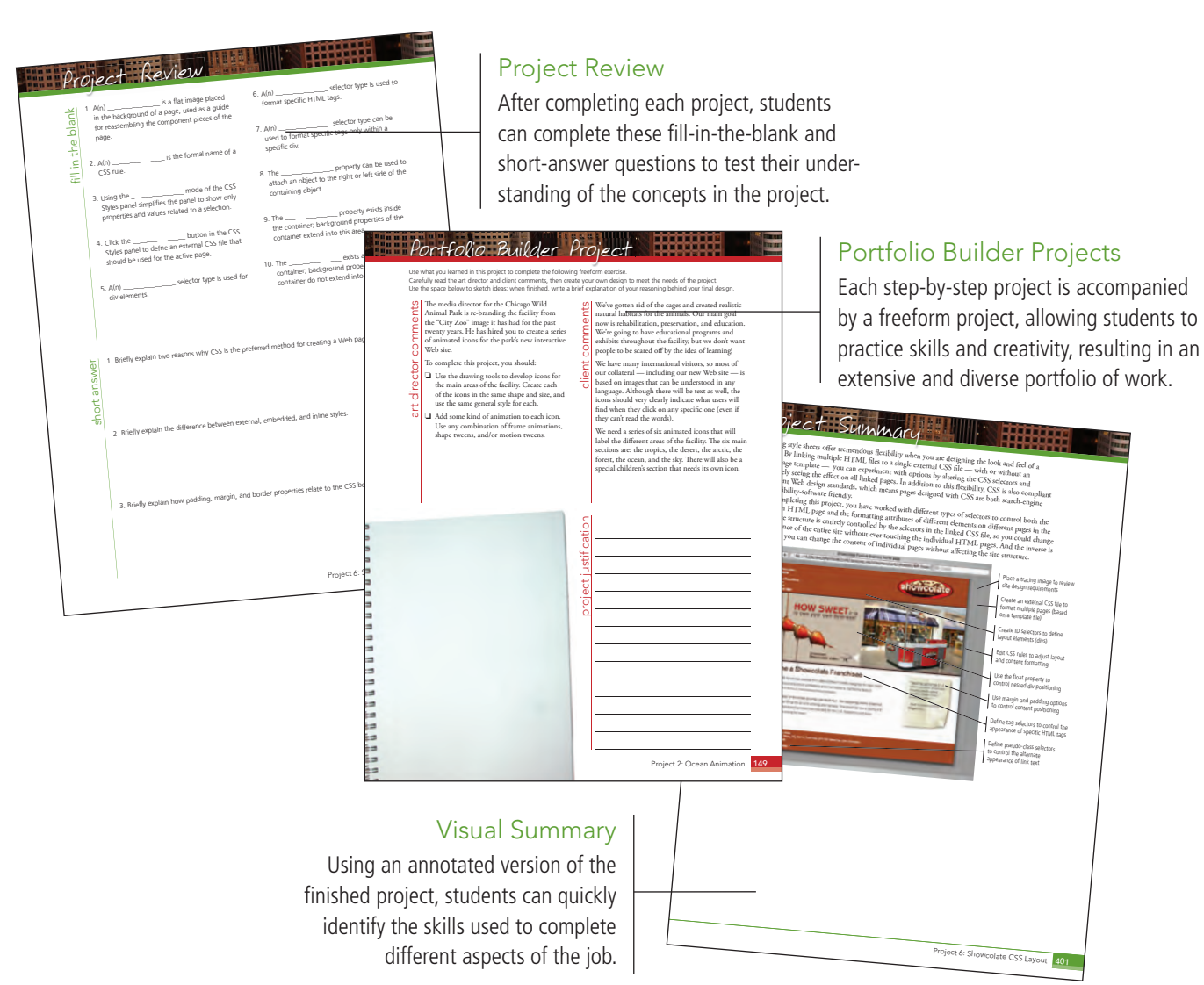

The Against The Clock Portfolio Series teaches graphic design software tools and techniques entirely within the framework of real-world projects; we introduce and explain skills where they would naturally fall into a real project workflow. For example, rather than an entire chapter about printing (which most students find boring), when you complete a print-based project.

The project-based approach in the Portfolio Series allows you to get in depth with the software beginning in Project 1 — you don't have to read several chapters of introductory material before you can start creating finished artwork. The project-based approach of the Portfolio Series also prevents "topic tedium" - in other words, we don't require you to read pages and pages of information about type (for example); instead, we explain type tools and options as part of larger projects.

Clear, easy-to-read, step-by-step instructions walk you through every phase of each job, from creating a new file to saving the finished piece. Wherever logical, we also offer practical advice and tips about underlying concepts and graphic design practices that will benefit students as they enter the job market.

The projects in this book reflect a range of different types of animation and Web design jobs using Adobe Flash and Dreamweaver. When you finish the seven projects in this book (and the accompanying Portfolio Builder exercises), you will have a solid foundational knowledge of the two most popular applications in the Web design market — and have a substantial body of work that should impress any potential employer.

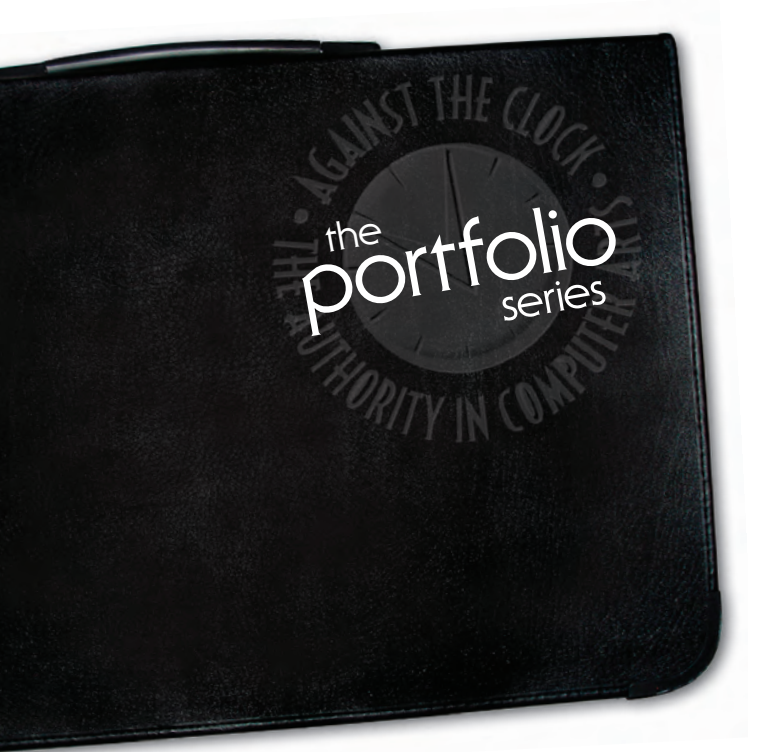

# **Rocket Ship Artwork** orolect

- □ Using Layers to Develop Artwork
- Drawing in Flash

Glance

a

- □ Painting and Coloring
- Using Gradients

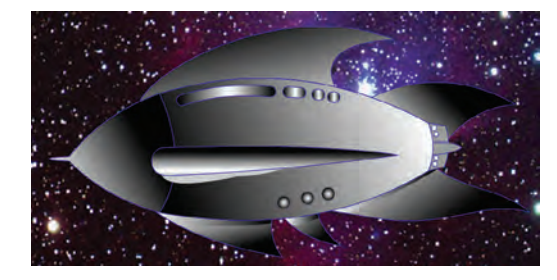

# **Ocean** Animation oroject

- □ Working with Graphic Symbols
- Creating Animation

□ Defining Button

States

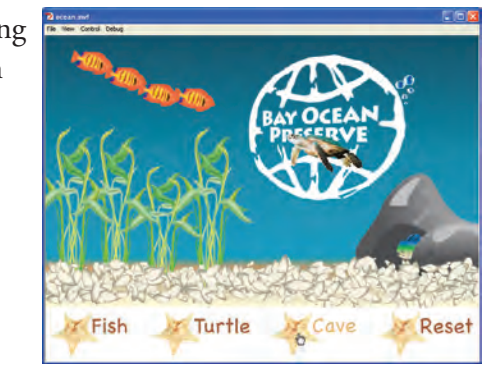

# Gator Race Game orolect

- □ Working with ActionScript 3
- **Creating Custom Functions**
- Working with Variables and Arrays

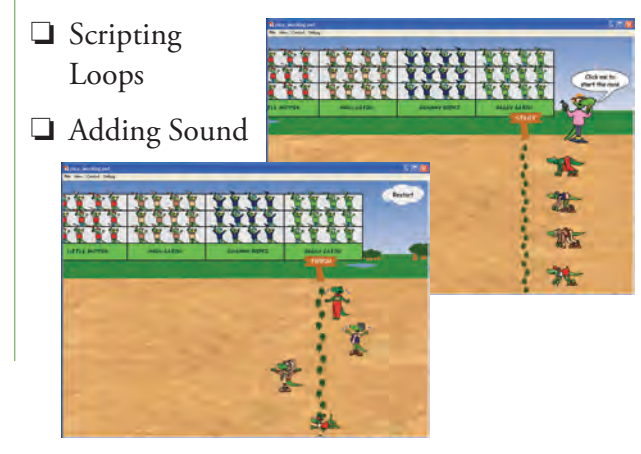

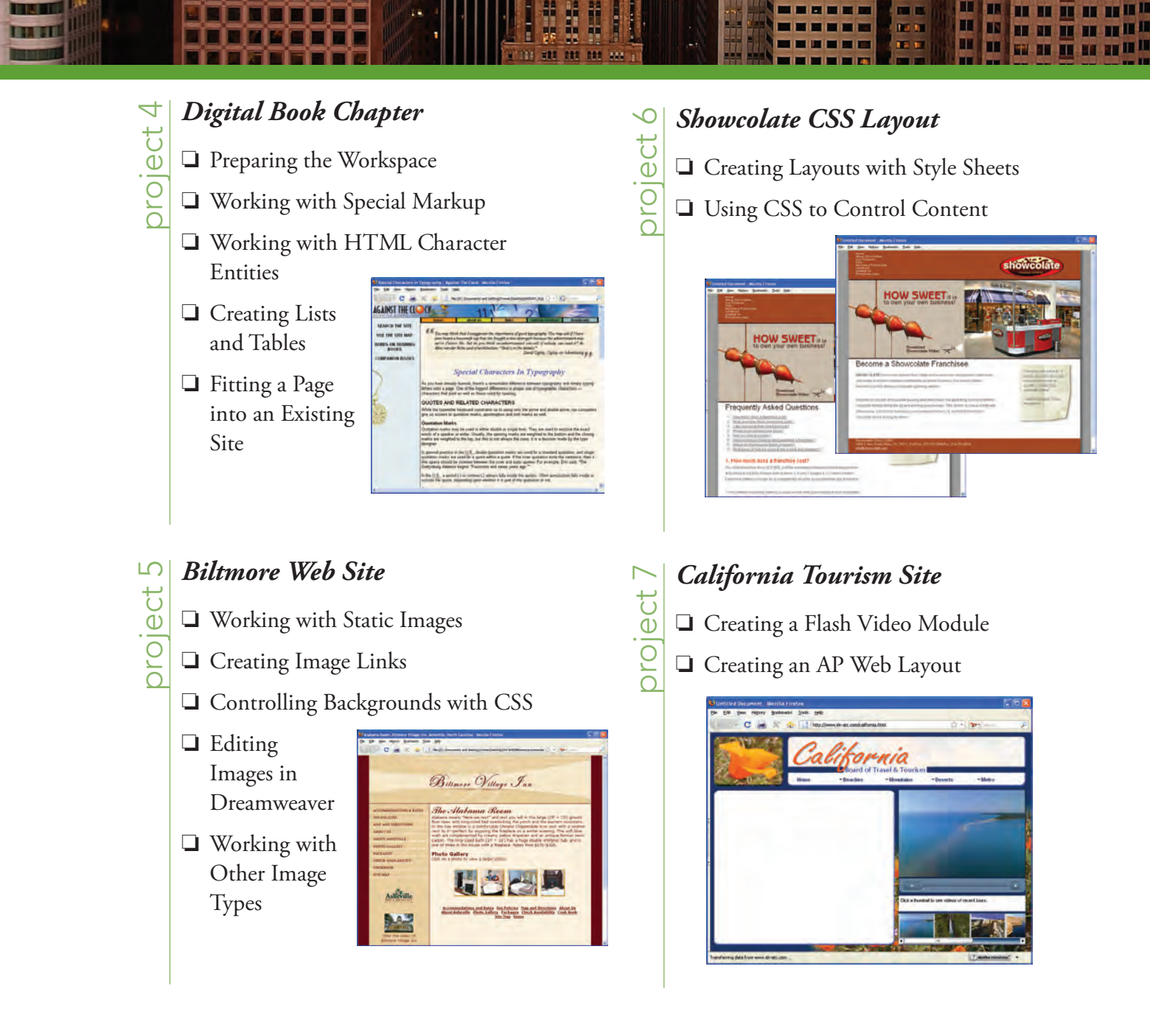

Project

| Acknowledgements                                      |    |
|-------------------------------------------------------|----|
| Walk-Through                                          | IV |
| Projects at a Glance                                  | VI |
| THE FLASH CS4 USER INTERFACE                          | 1  |
| Navigating Menus in Adobe Creative Suite Applications | 1  |
| Explore the Flash Interface                           | 2  |
| Identifying and Accessing Tools in Flash              | 7  |
| Create a Saved Workspace                              | 8  |
| Customizing Flash Behavior                            | 9  |
| Explore the Flash Document Window                     |    |
| Understanding the Flash View Options                  |    |
| Managing Multiple Documents                           | 14 |
| ROCKET SHIP ARTWORK                                   | 15 |

H

╁╂

I IN AT I

| Stage 1 | Setting up the Workspace                              | 17 |
|---------|-------------------------------------------------------|----|
|         | Create a New Document                                 | 17 |
|         | Import Objects from Other Programs                    | 18 |
|         | Bitmap Images vs. Vector Art                          | 19 |
|         | Change Document Properties                            | 20 |
|         | Align Objects                                         | 20 |
|         | Aligning Objects to Each Other                        | 21 |
| Stage 2 | Using Layers to Develop Artwork                       | 22 |
|         | Create Layers for Organizing Artwork                  | 22 |
|         | Organize Layers into Folders                          | 23 |
|         | Expanding and Reducing the Timeline                   | 24 |
| Stage 3 | Drawing in Flash                                      | 25 |
|         | Destructive vs. Non-Destructive Editing               | 26 |
|         | Use the Oval Tool to Create Shapes                    | 27 |
|         | Work with the Line Tool                               | 30 |
|         | Draw with the Pen Tool                                | 32 |
|         | Pen Tool Basics                                       | 35 |
|         | Work with Anchor Points and Curves                    | 36 |
|         | Use Groups to Control the Interaction between Objects | 39 |
|         | Use the Pencil Tool                                   | 42 |
|         | Drawing Preferences                                   | 44 |
|         | Cut, Copy, Paste, and Paste in Place                  | 45 |
|         | Use Strokes to Create Complete Objects                | 48 |
|         | Using Rulers, Guides, and Grids                       | 49 |
|         | Editing Line Properties                               | 50 |
|         | Convert Strokes to Fills                              | 51 |

| Stage 4   | Painting and Coloring                                 |     |
|-----------|-------------------------------------------------------|-----|
|           | Fill Artwork with the Paint Bucket Tool               |     |
|           | Change Stroke Colors with the Ink Bottle Tool         |     |
|           | Use the Eyedropper Tool                               | 55  |
|           | Using Outline View                                    | 58  |
|           | Use the Brush Tool                                    | 59  |
|           | Brush Tool Options                                    | 61  |
|           | Add Backgrounds                                       | 62  |
| Stage 5   | Using Gradients                                       | 63  |
|           | Apply a Standard Gradient to Selected Objects         | 63  |
|           | Softening the Edges of a Fill                         | 63  |
|           | Change the Direction of a Gradient.                   | 65  |
|           | Editing Gradients                                     | 65  |
|           | Transforming Gradients                                | 66  |
|           | Use Radial and Custom Gradients                       | 68  |
|           | Project Review.                                       |     |
|           | Portfolio Builder Project                             | 72  |
| Project 2 | OCEAN ANIMATION                                       | 75  |
| Stage 1   | Working with Graphic Symbols                          | 77  |
| otage 1   | The Library Panel in Denth                            |     |
|           | Import Adobe Illustrator Artwork                      | 78  |
|           | Import Files to the Library                           | 82  |
|           | Illustrator and Photoshop File Import Preferences     |     |
|           | Copy Assets from an External Library                  | 86  |
|           | Convert an Object to a Symbol                         | 88  |
|           | Free Transformations                                  | 91  |
|           | Using the Transform Panel                             |     |
|           | Use the Spray Brush                                   |     |
|           | Transformations in the Modify Menu                    |     |
|           | Edit a Symbol in Place.                               |     |
|           | Using Different Symbol Editing Modes.                 |     |
|           | Edit Symbol Properties                                |     |
|           | Organize Your Library with Folders                    |     |
| Stage 2   | Creating Animation                                    | 104 |
| 0         | Create a Basic Frame Animation in a Movie Clip Symbol | 106 |
|           | Animate a Graphic Symbol                              | 109 |
|           | Create an Object-Based Animation                      | 113 |
|           | Edit the Shape of the Motion Path                     | 116 |
|           | Motion Tween Properties and Presets.                  | 119 |
|           | Use the Motion Editor                                 |     |
|           | Using Onion Skins                                     |     |
|           | Controlling Animation Speed with Easing               |     |
|           | The Motion Editor Panel in Depth                      | 126 |

III III

 

|           | Work with the Bone Tool                            | 127   |
|-----------|----------------------------------------------------|-------|
|           | Animate the Bone Armature                          | 130   |
|           | Creating and Controlling Shape Tweens              | 133   |
|           | Animate Effects and Filters                        | 134   |
|           | Animate in 3D                                      | 138   |
| Stage 3   | Defining Button States                             | 140   |
| 0         | Create Button Symbols                              | 141   |
|           | Use Hit States                                     | 144   |
|           | Prepare Symbol Instances for ActionScript          | 145   |
|           | Project Review.                                    | 148   |
|           | Portfolio Builder Project                          | 149   |
|           |                                                    | . – . |
| Project 3 | GATOR RACE GAME                                    | 151   |
| Stage 1   | Preparing for ActionScript                         | 153   |
|           | Review the File Structure                          | 153   |
|           | Define Instance Names                              | 155   |
|           | Add Motion to the Background                       | 156   |
|           | Move the Starter Off the Stage.                    | 159   |
| Stage 2   | Working with ActionScript 3                        | 161   |
|           | Planning Your Script                               | 162   |
|           | Use Functions to Control Movie Clip Timelines      | 162   |
|           | Understanding the Actions Panel.                   | 164   |
|           | Getting Help in the Actions Panel                  | 167   |
|           | Use Functions to Loop Frame Animations             | 168   |
|           | Use Scripting to Control Object Properties         | 172   |
| Stage 3   | Creating Custom Functions                          | 175   |
|           | Create an Event Listener                           | 175   |
|           | Define a Custom Function                           | 177   |
| Stage 4   | Working with Variables and Arrays                  | 181   |
|           | Script with Variables and Random Numbers           | 181   |
|           | Translating ActionScript to Plain English          | 185   |
|           | Create an Array to Store Object Positions          | 186   |
| Stage 5   | Scripting Loops                                    | 188   |
|           | Define a forin Loop to Evaluate Array Elements     | 189   |
|           | Use an If Else Condition to Call Movie Clip Frames | 193   |
|           | Translating ActionScript to Plain English, Part 2  | 193   |
|           | Program the Restart Button Functionality           | 197   |
|           | Test the Movie and Change Cursor Styles            | 200   |
| Stage 6   | Adding Sound with ActionScript                     | 202   |
|           | Create Access for Sound Files in the Library       | 202   |
|           | Create Scripts to Call Sounds                      | 204   |
|           | Publish the Final Movie.                           | 207   |
|           | Export Movie File Types                            | 208   |
|           | Understanding Publish Settings                     |       |
|           | Project Review                                     | 212   |
|           | Portfolio Builder Project                          | 213   |

TTA ALL

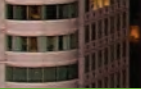

1.

|           | The Dreamweaver CS4 User Interface                     | 215 |
|-----------|--------------------------------------------------------|-----|
|           | Explore the Dreamweaver Document Window                |     |
|           | Preview Files in Dreamweaver and Browsers              |     |
|           | Using Live View                                        |     |
|           | Browser Preferences                                    |     |
|           | Remove the Site from Dreamweaver                       |     |
| Project 4 | Digital Book Chapter                                   | 225 |
| Stage 1   | Preparing the Workspace                                |     |
| C C       | Create a Site Definition                               |     |
|           | Advanced Site Definition Categories                    |     |
|           | Create a New XHTML Document                            |     |
|           | Understanding File Names and Document Titles.          |     |
|           | (X)HTML Versions                                       |     |
|           | The Files Panel In Depth                               |     |
|           | Managing Files and Folders in the Files Panel          |     |
|           | Paste Content in Code View                             |     |
|           | Element Names, Tags, and Attributes                    |     |
|           | Structure is Visual Formatting — Plus a Whole Lot More |     |
| Stage 2   | Working with Special Markup                            |     |
| U         | Format Lines of Text as Paragraphs                     |     |
|           | Controlling Code Hints                                 |     |
|           | Create a Heading in Code View                          |     |
|           | Headings and Search Engines                            |     |
|           | Understanding Code View Formatting                     |     |
|           | Format Heading Levels in the Properties Panel          |     |
|           | Formatting Text with the Properties Panel              |     |
|           | Formatting Inline Quotes with the q Element            |     |
|           | Format a Block Quote and Inline Quotes                 |     |
|           | Using the Tag Chooser to Add a q Element               |     |
|           | Format a Citation                                      |     |
|           | Mark Up Abbreviations in Code View.                    |     |
|           | Mark Up Acronyms in Design View                        |     |
|           | Format with Strong and Em Elements                     |     |
| Stage 3   | Working with HTML Character Entities                   |     |
|           | Using the Text Insert Panel                            |     |
|           | Insert Special Characters                              |     |
|           | Insert Special Characters Manually                     |     |
| Stage 4   | Creating Lists and Tables                              |     |
| 0         | Create an Ordered List of Web Resources                |     |
|           | Methods for Creating Links                             |     |
|           | Using Relative Paths in Links                          |     |
|           | Create a Definition List                               |     |
|           | Create a Table of Quotation Characters                 |     |

| Stage 5   | Fitting a Page into an Existing Site           |
|-----------|------------------------------------------------|
|           | Add the Header Paragraph                       |
|           | Add the Footer Paragraph                       |
|           | Create a List of Links                         |
|           | Prepare the Unordered Lists for CSS            |
|           | Wrap the Content in a <div> Tag</div>          |
|           | The Role of Div Tags for CSS                   |
|           | Attach the CSS File                            |
|           | Project Review                                 |
|           | Portfolio Builder Project                      |
| Proiect 5 | BILTMORE WEB SITE 285                          |
| Stage 1   | Working with Static Images 287                 |
| Stage 1   | Define the Bilemore Site                       |
|           | La carde in a Tart Unione Site                 |
|           | The Image Droperties David                     |
|           | Derless One Inserver with Anathen 202          |
|           | File Formate for W/h Countries   295           |
|           |                                                |
|           | Insert an Image from the Files Panel           |
|           | Color Depth and Image Format                   |
| Stage 2   | Creating Image Links                           |
|           | Use Image Links in a Navigation Bar            |
|           | Create a Header Image Link                     |
|           | Create Title Attribute Text                    |
|           | Alt Text, Title Text, and Tool Tips            |
|           | Insert an Image with an Empty Alt Attribute    |
| Stage 3   | Controlling Backgrounds with CSS               |
|           | Insert a Background Image in the Footer        |
|           | Set the Background Color of the Navigation Bar |
|           | Hexadecimal Color Codes                        |
|           | Use Repeat and Position Background Properties  |
| Stage 4   | Editing Images in Dreamweaver                  |
|           | Crop an Image                                  |
|           | Resize, Resample, and Sharpen an Image         |
|           | Finish the Photo Gallery for the Alabama Room  |
|           | Set Image Transparency                         |
| Stage 5   | Working with Other Image Types                 |
| -         | Insert a Flash Animation                       |
|           | Insert and Configure a Flash Slideshow         |
|           | Insert a Flash Video                           |
|           | Add a Favicon                                  |
|           | Project Review                                 |
|           | Portfolio Builder Project                      |
|           |                                                |

TIN ALL

| Stage 1   | Creating Layouts with Style Sheets                      |
|-----------|---------------------------------------------------------|
|           | Define a Tracing Image                                  |
|           | The Page Properties Dialog Box in Depth                 |
|           | Create an External CSS File                             |
|           | The CSS Styles Panel in Depth                           |
|           | Create ID Selectors                                     |
|           | The CSS Rule Definition Dialog Box in Depth             |
|           | Understanding the CSS Box Model                         |
|           | Create a Layout with Div Elements                       |
|           | Comparing the <span> and <div> Tags</div></span>        |
|           | Edit CSS Rules to Adjust the Layout                     |
|           | Use the Float Property to Control Nested Divs           |
|           | Use Margins and Padding to Affect Element Placement     |
| Stage 2   | Using CSS to Control Content                            |
|           | Define Properties for the <body> Tag</body>             |
|           | Define HTML Tag Selectors                               |
|           | Place Common Page Content                               |
|           | Grouping Selectors                                      |
|           | CSS Mode of the Properties Panel                        |
|           | Create Compound Tag Selectors                           |
|           | Create Pseudo-Class Selectors                           |
|           | Create a Template File                                  |
|           | The Modify>Templates Menu in Depth                      |
|           | Add and Modify Selectors to Meet Design Requirements    |
|           | The Insert>Template Objects Menu in Depth               |
|           | Device-Specific Cascading Style Sheets                  |
|           | Create the Navigation Links and Finish the Site         |
|           | Project Review                                          |
|           | Portfolio Builder Project                               |
| Project 7 | CALIFORNIA TOURISM SITE 403                             |
| Stage 1   | Creating a Flash Video Module                           |
| 0         | Import Video into Flash                                 |
|           | Define FLVPlayback Component Parameters                 |
|           | FLVPlayback Component Parameters                        |
|           | User Interface Components                               |
|           | Use the TextArea Component for Captions                 |
|           | TextArea Component Parameters                           |
|           | Add Thumbnail Navigation Objects                        |
|           | TileList Component Parameters                           |
|           | Add Content to the TileList Component                   |
|           | Adjust TileList Parameters                              |
|           | Use a Change Event to Link Images, Movies, and Captions |
|           | Edit an Interface Component Skin                        |

Project 6 SHOWCOLATE CSS LAYOUT

339

# xiii

| Stage 2 | Creating an AP Web Layout                       |
|---------|-------------------------------------------------|
|         | Define the California Site                      |
|         | Define a Fixed Background Image                 |
|         | Insert AP Divs                                  |
|         | Use the Drawing Method to Create an AP Div      |
|         | Edit the Video Module File Paths                |
|         | Create a Spry Menu Bar                          |
|         | Modify Menu Subitems                            |
|         | Manually Edit Menu Bar List Items               |
|         | Use the Code Navigator to Review Related Styles |
|         | Manually Edit CSS Selector Code                 |
|         | Use Code Hints to Write CSS Code                |
|         | Use Live View to Review Behavior                |
|         | Change Z-Index Values to Control Stacking Order |
|         | The AP Elements Panel in Depth                  |
|         | Define Remote Connection Info for the Site      |
|         | Upload Files to a Remote Site                   |
|         | <b>Project Review</b>                           |
|         | Portfolio Builder Project                       |

I I A I

# PREREQUISITES

The entire Portfolio Series is based on the assumption that you have a basic understanding of how to use your computer. You should know how to use your mouse to point and click, as well as how to drag items around the screen. You should be able to resize and arrange windows on your desktop to maximize your available space. You should know how to access drop-down menus, and understand how check boxes and radio buttons work. It also doesn't hurt to have a good understanding of how your operating system organizes files and folders, and how to navigate your way around them. If you're familiar with these fundamental skills, then you know all that's necessary to use the Portfolio Series.

# **R**ESOURCE FILES

All of the files that you need to complete the projects in this book are on the provided Resource CD in the **RF\_Web** folder. This folder contains nine subfolders, one for each project in the book (including the Interface chapters); you will be directed to the appropriate folder whenever you need to access a specific file. Files required for the related Portfolio Builder exercises are in the **RF\_Builders** folder.

The Resource CD also includes a **WIP** folder, which also contains (mostly empty) subfolders for each project in the book. This is where you will save your work as you complete the various projects. In some cases, the location of a file will be extremely important for later steps in a project to work properly; that's why we've provided a specific set of folders with known file names.

Before you begin working on the projects in this book, you should copy the entire WIP folder to your hard drive or some other recordable media such as a flash drive; when we tell you to save a file, you should save it to the appropriate folder on the drive where you put that WIP folder.

# SYSTEM REQUIREMENTS

As software technology continues to mature, the differences in functionality from one platform to another continue to diminish. The Portfolio Series was designed to work on both Macintosh or Windows computers; where differences exist from one platform to another, we include specific instructions relative to each platform.

One issue that remains different from Macintosh to Windows is the use of different modifier keys (Control, Shift, etc.) to accomplish the same task. When we present key commands, we always follow the same Macintosh/Windows format — Macintosh keys are listed first, then a slash, followed by the Windows key command.

# Design Awards

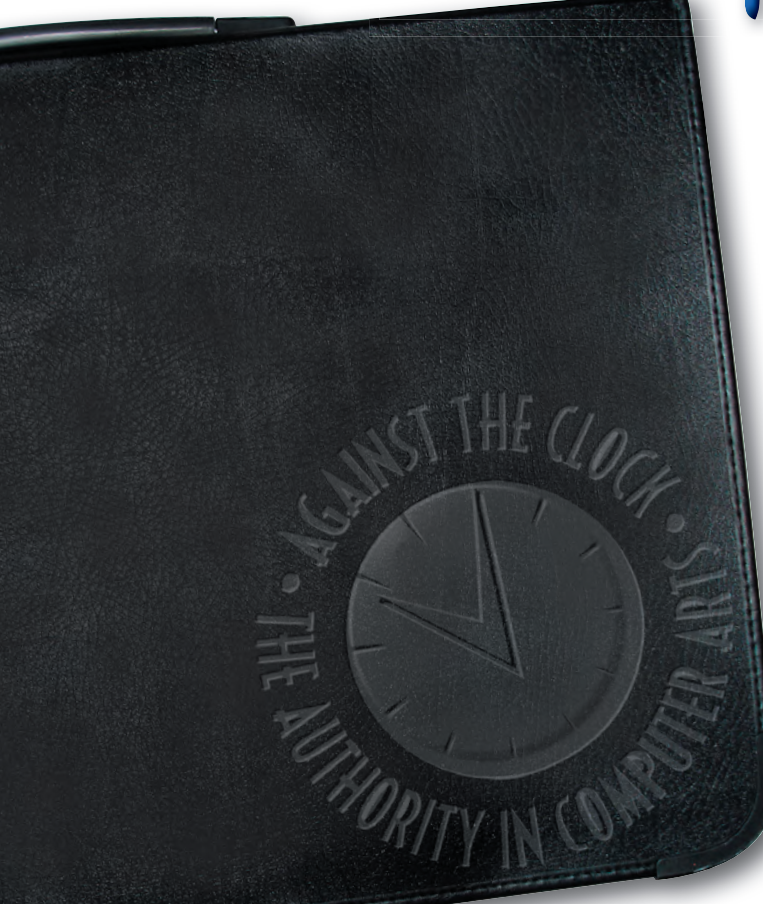

The **Against The Clock Project Portfolio Design Awards** are your chance to gain recognition for your creative and technical design skills. Prizes range from your work being displayed in the Against The Clock Web Gallery, to cash prizes, to having your design published in an upcoming ATC book.

The **Project Portfolio Design Awards** are designed to test both your creative talents and technical skills. Submit your Portfolio Builder project from any of the Professional Portfolio Series books for your chance to win. Entries will be judged on design quality, originality, understanding of client needs, and technical skills.

Go to **www.againsttheclock.com/contest.html** for complete contest details and rules, and to download the official contest entry form.

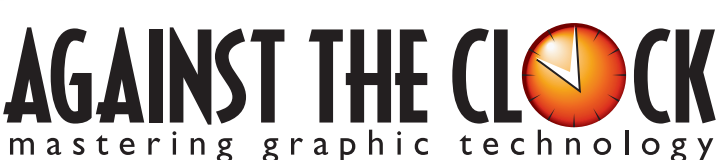

# Use our portfolio to build yours.

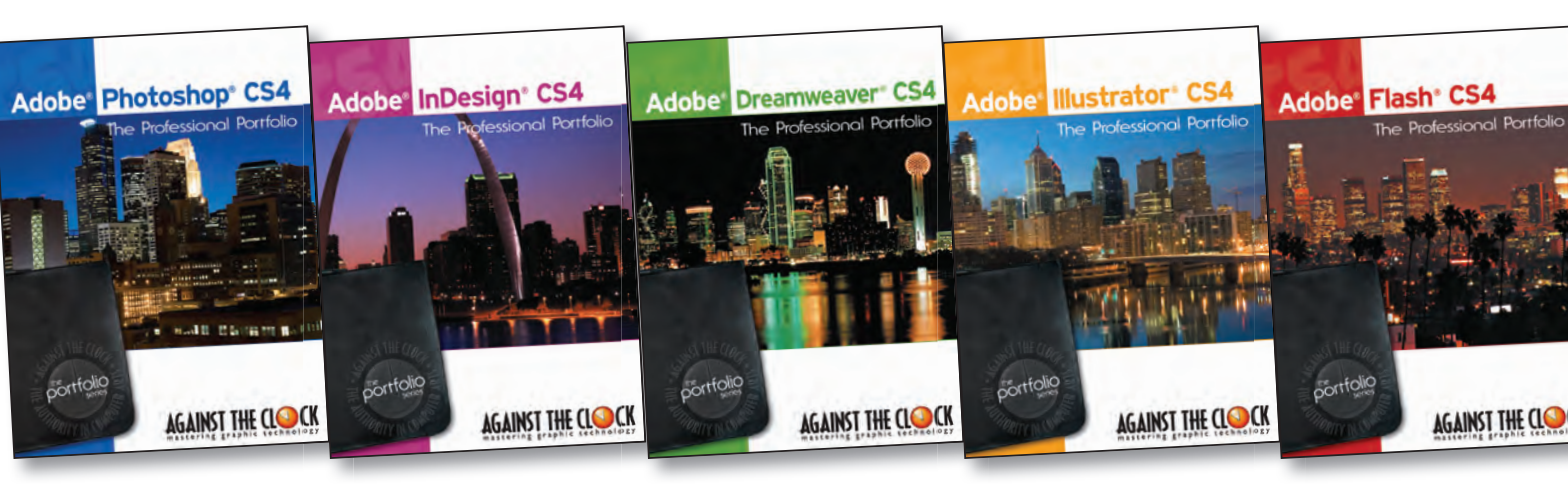

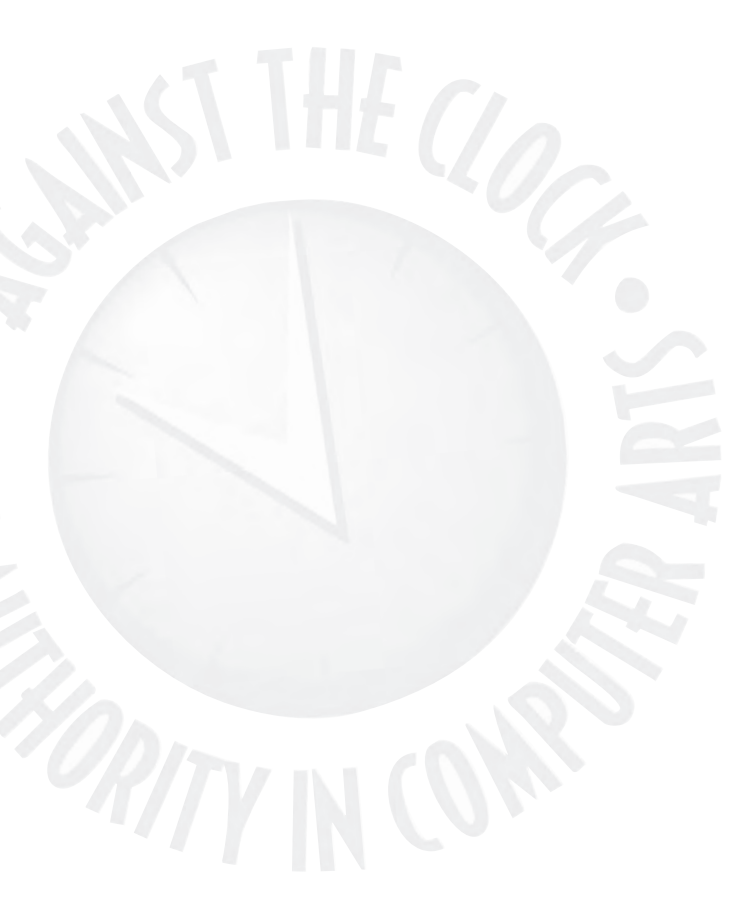

The Against The Clock Professional Portfolio Series walks you step-by-step through the tools and techniques of graphic design professionals.

Order online at www.againsttheclock.com Use code **PFS409** for a 10% discount

Go to **www.againsttheclock.com** to enter our monthly drawing for a free book of your choice.

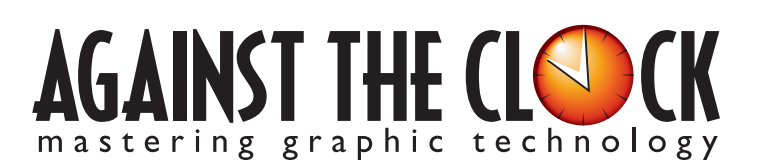